## Analisi Numerica e Software Scientifico, a.a.2014-2015 Laboratorio del 16/04/2015

Apri Matlab e digita pdetool e dai invio.

• Risolviamo numericamente il problema  $-\Delta u = 1$  su  $\Omega \subset \mathbb{R}^2$ , u = 1 su  $\partial \Omega = \partial \Omega_D$ .

- Scegli Ω: Costruisci un dominio "ad L" (usando per esempio i tasti dei rettangoli, oppure il tasto dei poligoni). Se necessario, rimuovi i bordi dei sottodomini (da "Boundary")
- 2. Costruisci una griglia (cliccando sul primo triangolo)
- 3. Esporta la griglia: da "Mesh", clicca su "Export Mesh"). Matrice di connettività ed altre informazioni sono ora nel workspace
- 4. Costruisci l'equazione: da "PDE" clicca su "PDE Specification". Scegli i valori richiesti dal problema
- 5. Esporta i dati della PDE: da "PDE" clicca su "Export PDE coefficients"
- 6. Imponi le condizioni al bordo: da "Boundary" clicca su "Specify Boundary conditions". Poi esporta i valori.
- 7. Assembla i dati del sistema lineare da prompt: [K,F]=assempde(b,p,e,t,c,a,f);
- 8. Da prompt: fai spy(K) per valutare lo sparsity pattern di K ed il numero di nonzeri. Verifica il numero di condizionamento di K: cond(full(K)).
- 9. Risolvi:  $U = K \setminus F$ ; e segna il tempo di calcolo.
  - Inoltre, plotta la soluzione:
  - \* contour: pdecont(p,t,U)
  - \* 3D: pdesurf(p,t,U)
  - \* 3D (grid): pdemesh(p,e,t,U)
- 10. Dopo aver salvato i precedenti dati in K, F con un altro nome, raffina la mesh: clicca due volte sul triangolo con griglia e ripeti gli steps precedenti. Commenta...

visualizza la nuova Knew

- 12. Per ogni griglia considerata, risolvi il sistema lineare KU = F mediante il metodo dei gradienti coniugati (da te implementato) e mostra i grafici della convergenza.
- Cambia il dominio a tuo piacimento ed esplora i risultati